## सावित्रीबाई फुले पुणे विद्यापीठ

(पुर्वीचे पुणे विद्यापीठ)

दूरध्वनी क्रमांक : ०२०–२५६९१२३३ २५६२११५७ २५६२११५८ २५६२११५९

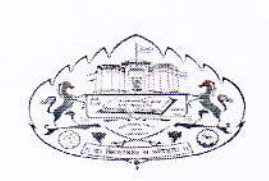

शैक्षणिक विभाग गणेशखिंड, पुणे—४११ ००७ फॅक्स : ०२०—२५६९१२३३ वेबसाइट : www.unipune.ac.in इ—मेल :approval@unipune.ac.in

संदर्भ क्र. : कीसीकी/ < e <

दिनांक : ७९/०६/२०२१

## परिपत्रक क. ९५३ / २०२१

सावित्रीबाई फुले पुणे विद्यापीठाच्या कार्यक्षेत्रातील महाविद्यालयामधील अध्यापकांना प्राध्यापक/ प्राचार्य पदासाठी अर्ज करताना ए.पी.आय. पडताळणी करणे अनिर्वाय असल्याने संबंधित महाविद्यालयामार्फत अथवा संबंधित अध्यापक थेट या विभागाकडे अर्ज सादर करतात.

संबंधित संस्थेकडून अथवा अध्यापकांकडून अर्ज प्राप्त झाल्यानंतर मा. प्र — कुलगुरू हे अर्जावर तपासणी तज्ज्ञांचे नामनिर्देशित करतात, त्याप्रमाणे अर्जदारास त्या तज्ज्ञांचे नाव कळविण्यात येते. संबंधित अध्यापकाने नामनिर्देशित झालेल्या तज्ज्ञांकडूनच ए.पी.आय. पडताळणी करणे अनिवार्य असते.

ए.पी.आय. पडताळणीसाठी जेव्हा अर्जदार तज्ज प्राध्यापकाकडे जातात तेव्हा तज्ज प्राध्यापकांना त्यांच्या दैनंदिन कामाव्यतिरिक्त हे काम करावे लागते तसेच या कामासाठी म्हणजे कागदपत्रे पडताळणीसाठी बराच कालावधीही लागतो व दिवसेंदिवस ए.पी.आय. तपासून घेणाऱ्यांची संख्या ही वाढतच आहे. त्यामुळे ए.पी.आय. पडताळणीसाठी संपूर्ण ऑनलाईन प्रक्रिया तयार करण्यात येणार असून या ऑनलाईन प्रक्रियेमुळे अध्यापकांचा वेळ आणि श्रम वाचणार आहेत. तसेच ज्या तज्ज्ञ प्राध्यपकांकडून ए.पी.आय. तपासणीकरून घेण्यात येतो, त्यांना सध्या कोणतेही मानधन दिले जात नाही. म्हणून विद्यापीठ अधिकार मंडळाने निर्णय घेतला आहे की, दिनांक १ जून २०२१ पासून ए.पी.आय. तपासणीसाठी शुल्क रू. १०००/— आकारण्यात येतील ज्यापैकी रू.५००/— हे संबंधित तज्ज्ञांस मानधन म्हणून अदा करण्यात येईल व उर्वरित रू.५००/— प्रशासकिय प्रक्रिया शुल्क असेल.

उपरोक्त बाब आपल्या महाविद्यालयातील अध्यापकांच्या निदर्शनास आणून देण्यात यावी, ही विनंती.

| सावित्रीबाई फुले पुणे विद्यापीठ | ) |
|---------------------------------|---|
| गणेशखिंड रोड, पुणे – ०७         | ) |
|                                 | ) |
| जावक क. सीसीओ/<< <              | ) |
| दिनांक — ०१/०६/२०२१             | ) |
|                                 |   |

( मुंजाजी रासवे उपकुलसचिव

प्रति, मा. प्राचार्य / संचालक, सर्व संलग्नित महाविद्यालय / मान्यताप्राप्त परिसंस्था, पुणे, अहमदनगर व नाशिक.

## **API Verification Teacher User Manual**

1. Go to <u>http://bcud.unipune.ac.in/</u> site, click on Login button.

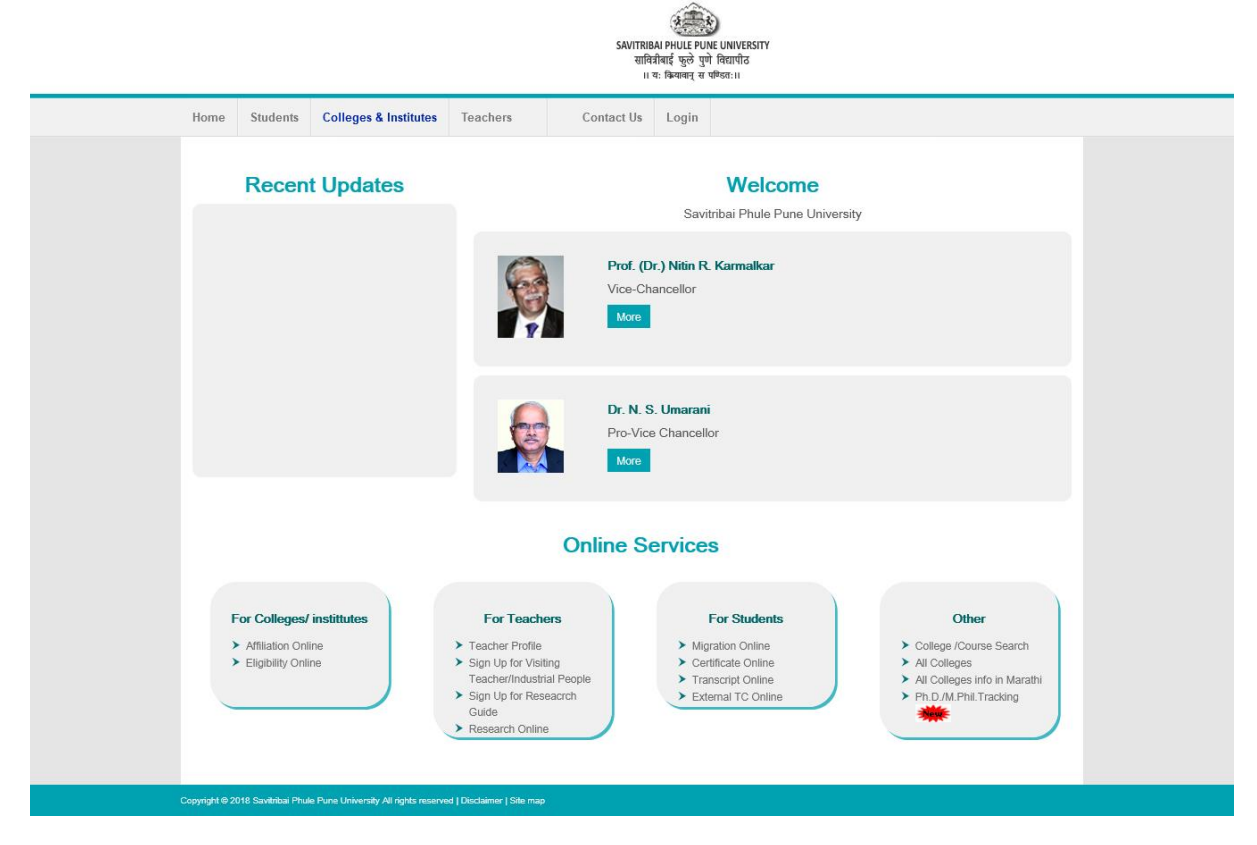

2. Click on For Teachers tab.

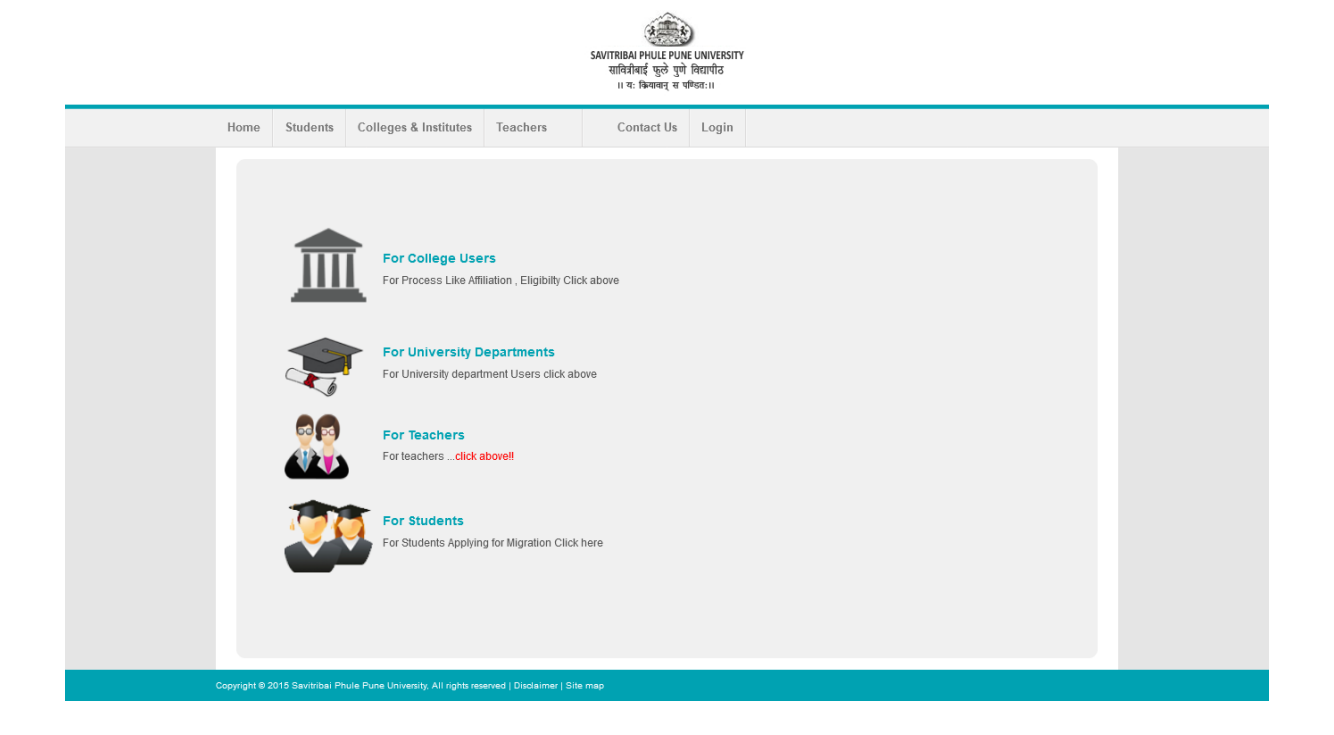

- 3. By using Teacher Profile login credential user ID and password, login account.
  - I) Enter Username
  - II) Enter Password
  - III) Click on Login Button.

| SAVITRIBAL PHULE PUNE UNIVERSITY<br>साविदीबाई फुठे पुणे विद्यापीठ<br>।। यः किव्यवस् या पणिकाः।। |                                                                 |                                                                                                    |                                                                                                    |                       |       |  |                                        |  |  |
|-------------------------------------------------------------------------------------------------|-----------------------------------------------------------------|----------------------------------------------------------------------------------------------------|----------------------------------------------------------------------------------------------------|-----------------------|-------|--|----------------------------------------|--|--|
| Home                                                                                            | Students                                                        | Colleges & Institutes                                                                                                    | Teachers                                                                                                    | Contact Us            | Login |  |                                        |  |  |
| Copying 1                                                                                       | Welcome<br>For<br>(Manage<br>For Onlin<br>Active on<br>Teachers | e University & College<br>Teachers- teachersup<br>Teachers & Colleges:<br>d By SPPU Edutech Fo<br>le Service related Techn<br>All Working Days betwe<br>Login process in detail<br>Login process in detail | Teachers<br>port@pun.unip<br>- 020-71533633<br>undation.<br>cal queries only.<br>en 10.30 AM to 6<br>Slick here | une.ac.in<br>5.00 PM) |       |  | Login   User   Name   Password   Login |  |  |

4. After Successfully Login Teacher profile dashboard shows, in this Dashboard in Teacher Section Click on 'API Verification' tab for Apply.

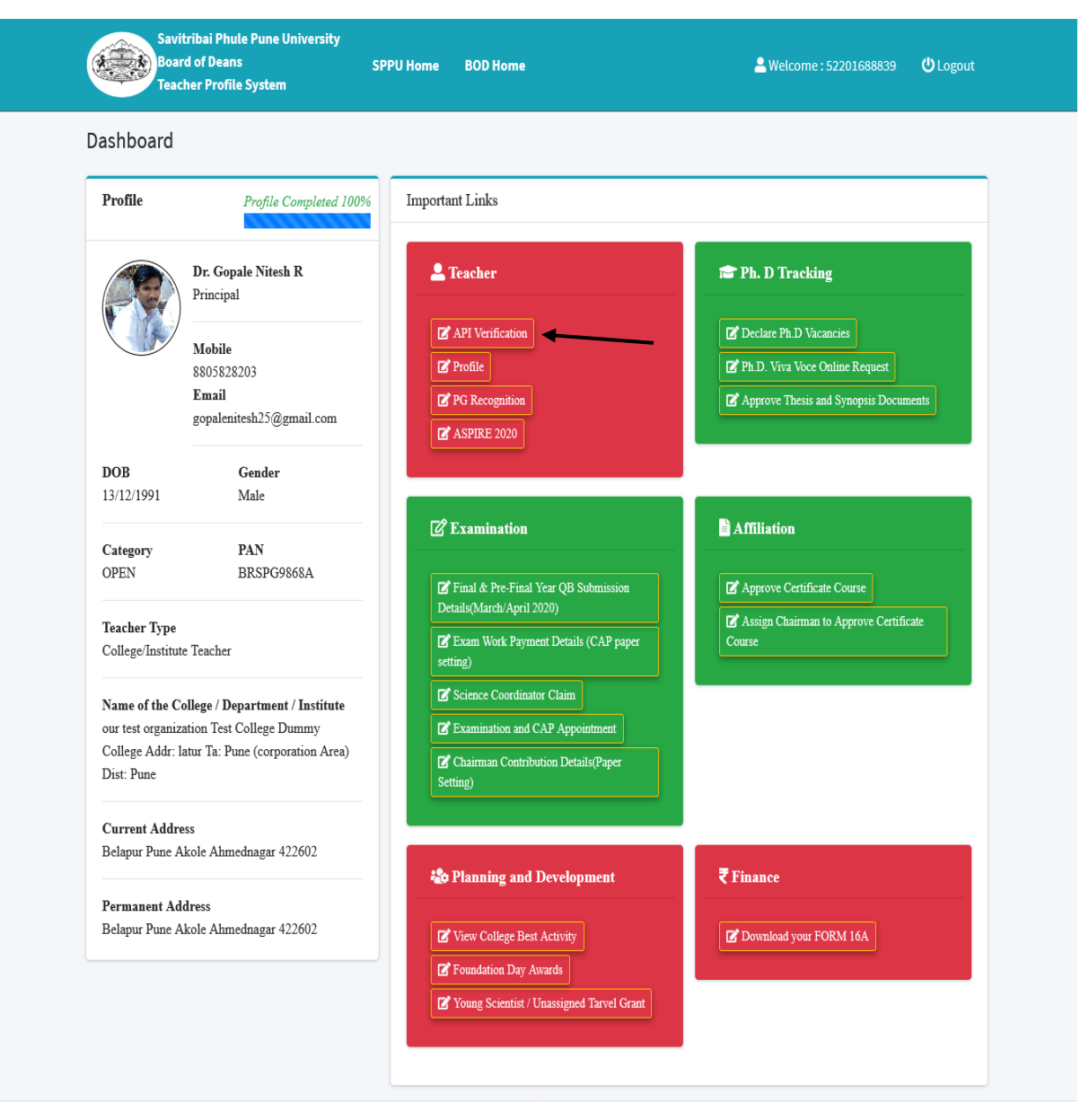

Copyright © 2021 Savitribai Phule Pune University. All rights reserved.

5. After click on API Verification shows API Verification Dashboard and click on Add New Tab, for Apply.

| Savitribai Phule Pune University | E Approval System                                 | ▲ Welcome : 52201688839 | Account Settings Logout |
|----------------------------------|---------------------------------------------------|-------------------------|-------------------------|
| MENU                             | Teacher Details                                   |                         |                         |
|                                  | Teacher Details                                   |                         | Add New                 |
|                                  |                                                   |                         |                         |
|                                  |                                                   |                         |                         |
|                                  |                                                   |                         |                         |
|                                  |                                                   |                         |                         |
|                                  |                                                   |                         |                         |
|                                  | Copyright © 2021 Savitribai Phule Pune University |                         |                         |

6. After click on Add New tab, Shows Details, select Purpose of API Verification and upload College letter and click on Submit button at bottom of this page.

| Savitribai Phule Pune University | E Approval System                                 | - Welcome : 5220158         | unt Settings Logout    |  |  |  |  |  |  |
|----------------------------------|---------------------------------------------------|-----------------------------|------------------------|--|--|--|--|--|--|
| MENU                             | Teacher Details                                   |                             |                        |  |  |  |  |  |  |
|                                  | Teacher Details                                   |                             | Add New                |  |  |  |  |  |  |
|                                  | Add Teacher Details                               |                             |                        |  |  |  |  |  |  |
|                                  | Name of Teacher                                   | Faculty/Board_Name          |                        |  |  |  |  |  |  |
|                                  | . Manoj                                           | Science and Technology      | Science and Technology |  |  |  |  |  |  |
|                                  | Subject                                           | Designation                 |                        |  |  |  |  |  |  |
|                                  | Chemical Engineering                              | Associate Professor         |                        |  |  |  |  |  |  |
|                                  | Category                                          | Purpose of API Verification |                        |  |  |  |  |  |  |
|                                  | OPEN                                              | Select                      | ~                      |  |  |  |  |  |  |
|                                  | Upload College Letter                             | Remarks if any              |                        |  |  |  |  |  |  |
|                                  | Browse No file selected.                          | Remarks                     |                        |  |  |  |  |  |  |
|                                  | ( Pdf Size Should be Less Than 1 mb)              |                             | .ii.                   |  |  |  |  |  |  |
|                                  |                                                   | Submit Reset                |                        |  |  |  |  |  |  |
|                                  | Copyright © 2021 Savitribai Phule Pune University |                             |                        |  |  |  |  |  |  |
|                                  |                                                   |                             |                        |  |  |  |  |  |  |

7. After click on Submit button, you can see add Verification details, for do the payment process Click on Proceed for Payment button.

| Savitribai Phule Pune University | Approval System            |                          |                        | 🐣 Welcome : 522      | 01585897 | Account Settings | Logout |  |  |  |  |  |
|----------------------------------|----------------------------|--------------------------|------------------------|----------------------|----------|------------------|--------|--|--|--|--|--|
| MENU                             | Teacher Details            |                          |                        |                      |          |                  |        |  |  |  |  |  |
|                                  | Teacher Details            |                          |                        |                      |          |                  |        |  |  |  |  |  |
|                                  | Application ID             | Teacher Name             | Faculty                | Subject              | Category | Status           |        |  |  |  |  |  |
|                                  | 210600001                  | . Manoj                  | Science and Technology | Chemical Engineering | OPEN     | Incomplete       | I      |  |  |  |  |  |
|                                  |                            |                          | Proceed For Pa         | yment                |          |                  |        |  |  |  |  |  |
|                                  |                            |                          |                        |                      |          |                  |        |  |  |  |  |  |
|                                  |                            |                          |                        |                      |          |                  |        |  |  |  |  |  |
|                                  |                            |                          |                        |                      |          |                  |        |  |  |  |  |  |
|                                  |                            |                          |                        |                      |          |                  |        |  |  |  |  |  |
|                                  |                            |                          |                        |                      |          |                  |        |  |  |  |  |  |
|                                  | Copyright © 2021 Savitriba | ai Phule Pune University |                        |                      |          |                  |        |  |  |  |  |  |

8. After Click on Proceed for Payment you can see below windows for do the payment Process.

|                                                                                 |                               | सावित्रीबाई                                                                                                    | फुले पुणे विद्यापीठ                         | Or      | line Payment Process |  |  |  |  |
|---------------------------------------------------------------------------------|-------------------------------|----------------------------------------------------------------------------------------------------|---------------------------------------------|---------|----------------------|--|--|--|--|
| ।। यः क्रियावान् स पण्डितः।।                                                    |                               |                                                                                                    |                                             |         |                      |  |  |  |  |
|                                                                                 |                               |                                                                                                    |                                             |         |                      |  |  |  |  |
| Application No.                                                                 | :                             | 210600001                                                                                                    | Challan No.                                 | :       | 2100000032           |  |  |  |  |
| Amount                                                                          | :                             | 1000.0000                                                                                                    | Full Name                                   | :       | . Manoj              |  |  |  |  |
| Email ID                                                                        | :                             | yogesh.ghige@pun.unipune.ac.in                                                                                     | Mobile No.                                  | :       | 9623837828           |  |  |  |  |
| Address Line 1                                                                  | :                             | df                                                                                                    | Address Line 2:                             | :       | df                   |  |  |  |  |
| City                                                                            | :                             | pune                                                                                                    | State                                       | :       |                      |  |  |  |  |
| Country                                                                         | :                             |                                                                                                    | Zipcode                                     | :       | 411046               |  |  |  |  |
|                                                                                 | II ad                         | ove enuy contains transaction status as                                                                            | SCAPTURED then please                       | CIICK O | n dack duiton        |  |  |  |  |
| MP NOTES:<br>Do not attempt you<br>sheck if amount is of<br>f amount is debited | r trans<br>lebited<br>  and 1 | action second time if you have already a<br>l from your bank account.<br>10t updated in University website, then p | attempted, please<br>please mail or contact |         |                      |  |  |  |  |

9. After Successfully payment, payment receipt generate, for download Payment receipt click on Payment receipt link.

| 💩 Savitribai Phule Pune University            | Approval System    |                           |                                 |         |        | ≗ Welcome : 52082000050                          | Account Settings Logout |  |  |  |
|-----------------------------------------------|--------------------|---------------------------|---------------------------------|---------|--------|--------------------------------------------------|-------------------------|--|--|--|
| MENU<br>• • • • • • • • • • • • • • • • • • • | Teacher Deta       | ils                       |                                 |         |        |                                                  |                         |  |  |  |
|                                               | Teacher Details    |                           |                                 |         |        |                                                  |                         |  |  |  |
|                                               | Application ID     | Teacher Name              | Faculty Subject Category Status |         | Status |                                                  |                         |  |  |  |
|                                               | 210500001          | Andhale Snehal R          | Humanities                      | Marathi | NT(D)  | Payment Received & Submitted to Approval Section | Payment Receipt         |  |  |  |
|                                               |                    |                           |                                 |         |        |                                                  |                         |  |  |  |
|                                               |                    |                           |                                 |         |        |                                                  |                         |  |  |  |
|                                               |                    |                           |                                 |         |        |                                                  |                         |  |  |  |
|                                               |                    |                           |                                 |         |        |                                                  |                         |  |  |  |
|                                               |                    |                           |                                 |         |        |                                                  |                         |  |  |  |
|                                               |                    |                           |                                 |         |        |                                                  |                         |  |  |  |
|                                               |                    |                           |                                 |         |        |                                                  |                         |  |  |  |
|                                               |                    |                           |                                 |         |        |                                                  |                         |  |  |  |
|                                               | Copyright© 2021 Sa | vitribai Phule Pune Unive | rsity                           |         |        |                                                  |                         |  |  |  |